Lab Instructions – Investigating and interpreting reports in the Security **and compliance** Dashboard

- 1. From Microsoft 365 Admin Center select Security
- 2. Select Threat Manangement from the office 365 security and compliance menu
- 3. Select Dashboard
- 4. Scroll down the entire dashboard taking note of the reports available